## 关于硕士报名缴费情况的说明

## 第一步:点击在线缴费按钮。

|                   | 学院        |                            |
|-------------------|-----------|----------------------------|
| ▲<br>◎ 填写报名信息 ×   |           | 用户关型: 探急人 1 用户名 / 一        |
| ◎ 考生信息面向 × ● 軟器信息 | 相关章       |                            |
| ◇ 在规支付 -          | 姓名        |                            |
| ♀ 个人信息 * ♀ 法出策理   | 是否提交报考信息表 | Biliz                      |
|                   | 是否上传电子材料  | BLIR                       |
|                   | 15种       |                            |
|                   | 物調火日本が    | 하고까?요도/구·한지원(4)용<br>100元   |
|                   | 是否你要      | *##                        |
|                   |           | ■ 点击在线缴费按钮                 |
|                   | 温馨提示:     | 徽费成功后象费平台会走时返回像费结果,切勿重复敬费! |
|                   |           |                            |

第二步:系统自动跳转至缴费平台<mark>(无需注册)</mark>,选择支付方式,点击

下一步。

| ★<br>★<br>★ |                                                    | → 中央系術学院 数费甲台 |  |  |
|----------------------------------------------------------------------------------------------------|----------------------------------------------------|---------------|--|--|
| 双迎 张柳 (20220001)                                                                                                    |                                                    |               |  |  |
| 11年5月                                                                                                    | 180708                                             |               |  |  |
| 交易日期                                                                                                    | 2021-09-09 20:44:03                                |               |  |  |
| 币种                                                                                                    | 人民币                                                |               |  |  |
| 应收金额                                                                                                    | 100.0                                              |               |  |  |
|                                                                                                    |                                                    |               |  |  |
| 1. 法接切的付款方式                                                                                                    |                                                    |               |  |  |
| • 支付宝                                                                                                    | <ul> <li>         ・          ・         ・</li></ul> |               |  |  |
|                                                                                                    | 上—步 下—步                                            |               |  |  |

## 第三步: 扫码支付, 缴费结束!

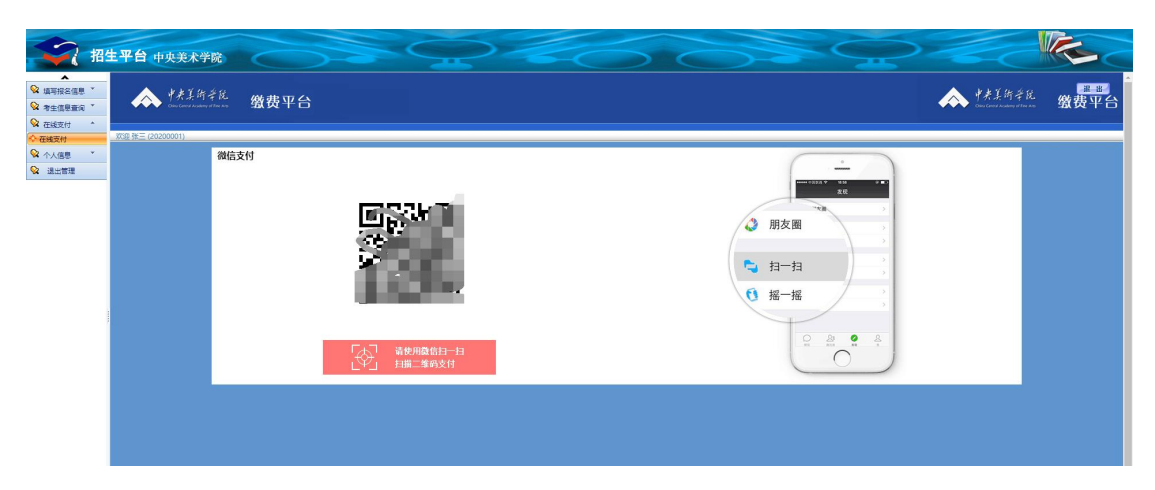

| 2 招      | 主平台 中央美术学院     |                                                                                                  |
|----------|----------------|--------------------------------------------------------------------------------------------------|
|          |                | 用户类型:级考人(用户名:                                                                                    |
|          | ● 総裁信号         |                                                                                                  |
| * 考生活意里词 |                | 00000                                                                                            |
| ₩ 在线支付 ^ |                |                                                                                                  |
| ◇ 在紙支付   | 姓名             |                                                                                                  |
| ☆ 个人信息 * | 是否提交级考信息表      | Bllix                                                                                            |
| 🖌 透出百烂   |                | 日上作                                                                                              |
|          |                | 人民币                                                                                              |
|          | <b>歩調</b> 収日名称 | 硕士研究生入学考试展试展                                                                                     |
|          | 应收金额           | 100元                                                                                             |
|          | 是否你要           | 已燃雾                                                                                              |
|          | 温馨提示:          | 徽费成功后缴费平台会定时返回缴费结果,切勿重复缴费!                                                                       |
|          |                | Copyright 2018-2000 © Alf Robits Reserved.<br>#RC: +4-SBAFF9RE: 18:45259; 10/9/BRQ181484488(A)51 |

问题:若跳转至缴费平台登录注册页面如下图所示,说明您当前使用的浏览器版本较低,请更新浏览器版本,或更换浏览器,系统推荐使用 360 浏览器,谷歌浏览器。

| 2020年学生缴费通知 📧                 | [2020-07-14] |      |      |
|-------------------------------|--------------|------|------|
| 关于2020年7月8日下午18:00-7月15日暂时… 🔤 | [2020-07-08] | 用户名: |      |
| 关于2020年2月24日缴费平台维护的通知         | [2020-02-23] |      | 注册   |
| 关于缴费平台开放使用的通知                 | [2020-01-20] | -    |      |
| 关于暫停缴费平台的通知                   | [2020-01-15] | 密 码: |      |
| 关于缴费平台开放使用的通知                 | [2020-01-13] |      | 重置密码 |
| 关于2019年12月20日关闭缴费平台通知         | [2019-12-17] | 验证码: |      |
| 2019年研究生新生缴纳住宿费通知             | [2019-08-26] |      | 7480 |
| 2019学年学生缴费通知                  | [2019-07-04] |      | 受录   |
|                               | 更多           |      | 1 la |
|                               | @帮助信息        | -    | 考试费  |